## **COMPASS PARENT PORTAL GUIDE**

## View your child's behaviour/wellbeing records MOBILE DEVICES

Open your Compass School Manager app and login using your username and password.

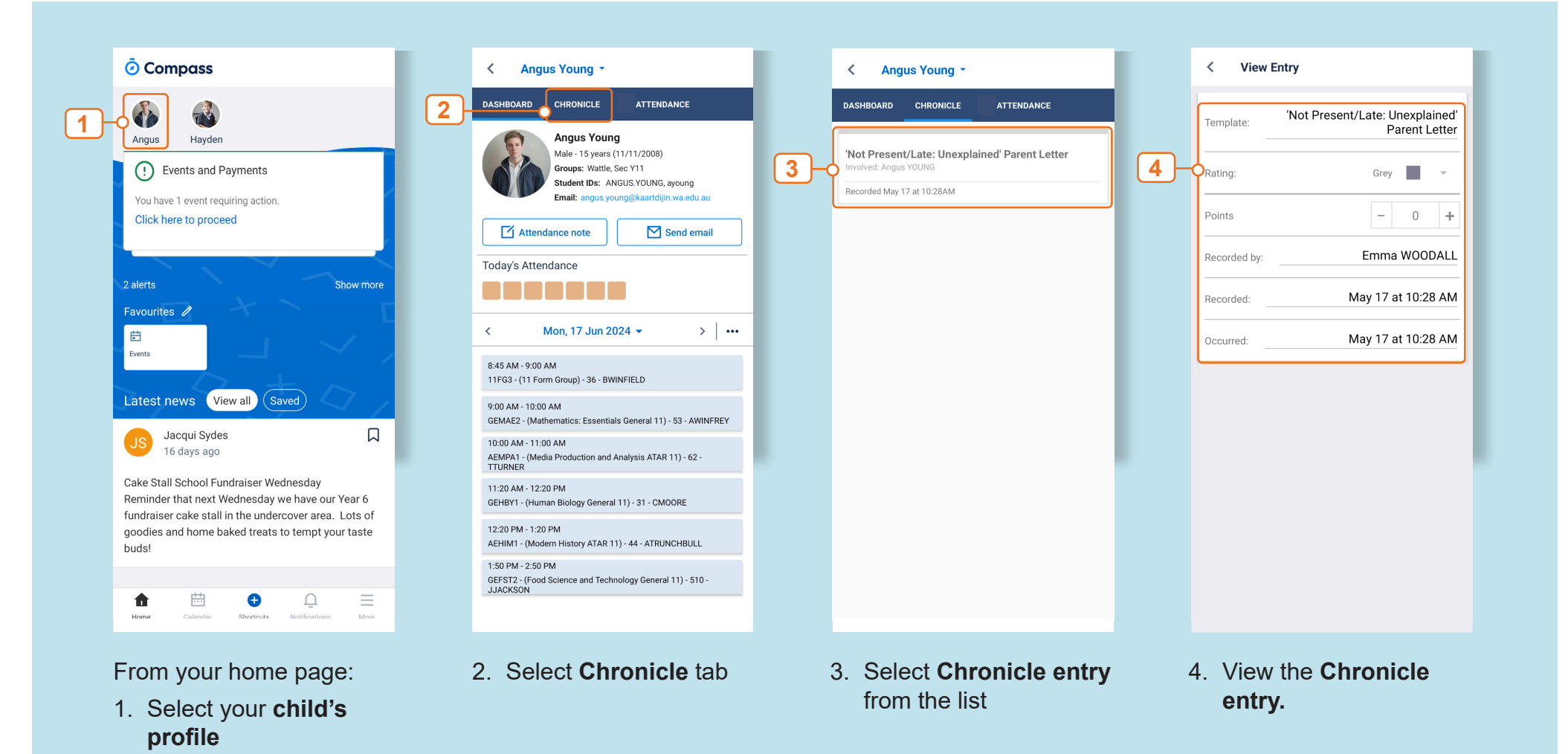

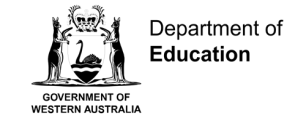